#### Пошаговая инструкция для получения сведений об объекте недвижимости из процедуры Государственной кадастровой оценки объектов недвижимости Курской области в 2020 году (В НАСТОЯЩЕЕ ВРЕМЯ НЕ УТВЕРЖДЕНА, ПО ИТОГАМ РАССМОТРЕНИЯ ЗАМЕЧАНИ НАЛОГОПЛАТЕЛЬШИКОВ БУЛЕТ **VTREPЖЛЕН**

ШАГ 1

Зайти на официальный сайт Федеральной службы государственной регистрации, кадастра и картографии (Росреестр)

### https://rosreestr.gov.ru/site/

ШАГ 2

Прокрутить страницу сайта вниз, до выбора электронных услуг и сервисов. Нажать «Перейти в раздел»

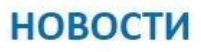

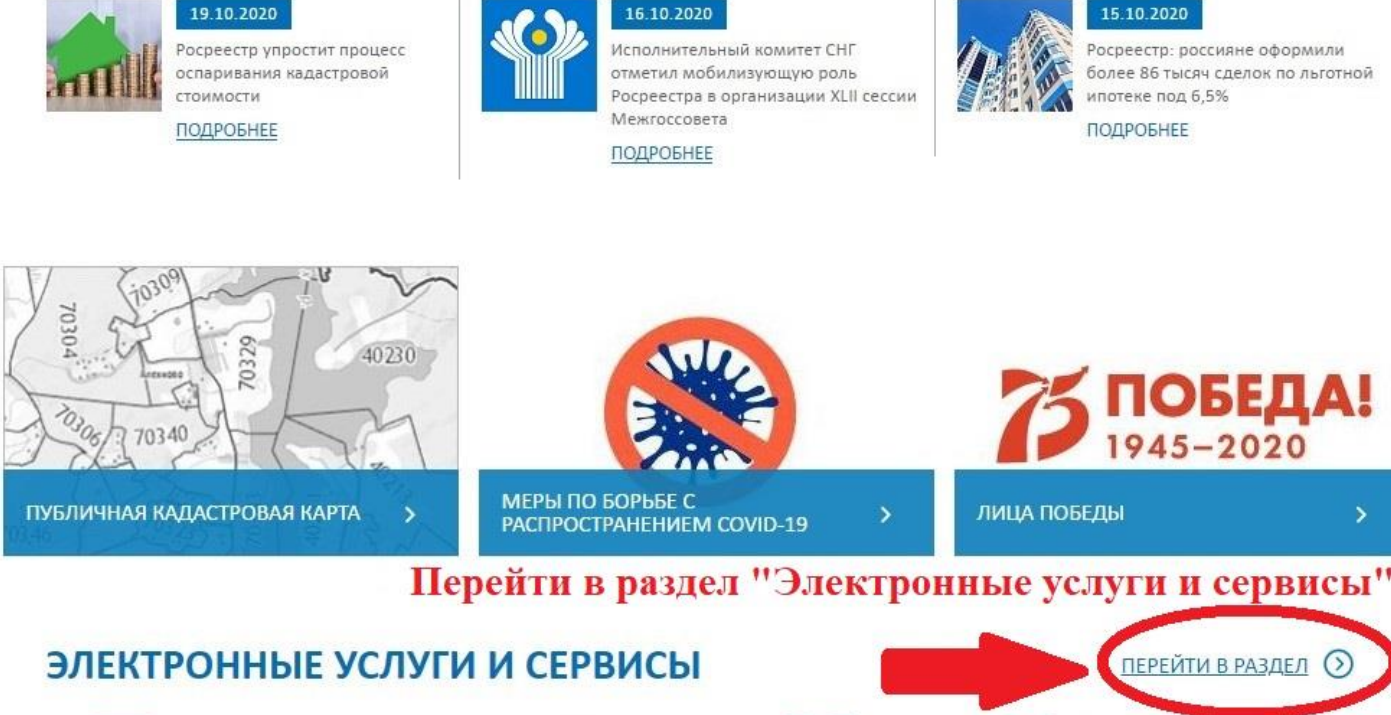

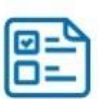

Кадастровый учет и регистрация прав (единая процедура)

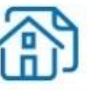

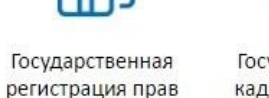

Государственный кадастровый учет

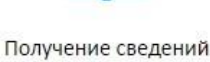

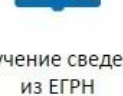

Справочная информация по объектам нелвижимости в режиме online

Офисы и приемные. Предварительная запись на прием

5

ВСЕ НОВОСТИ

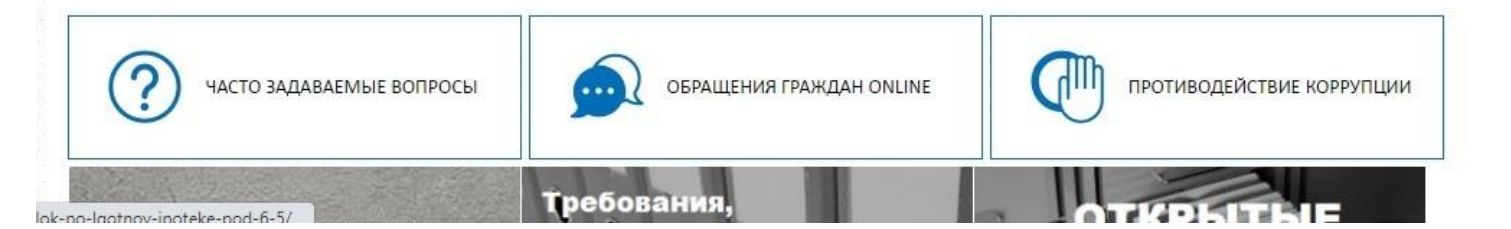

#### ШАГ З

## В открывшемся окне выбрать пункт «Получение сведений из фонда данных государственной кадастровой оценки»

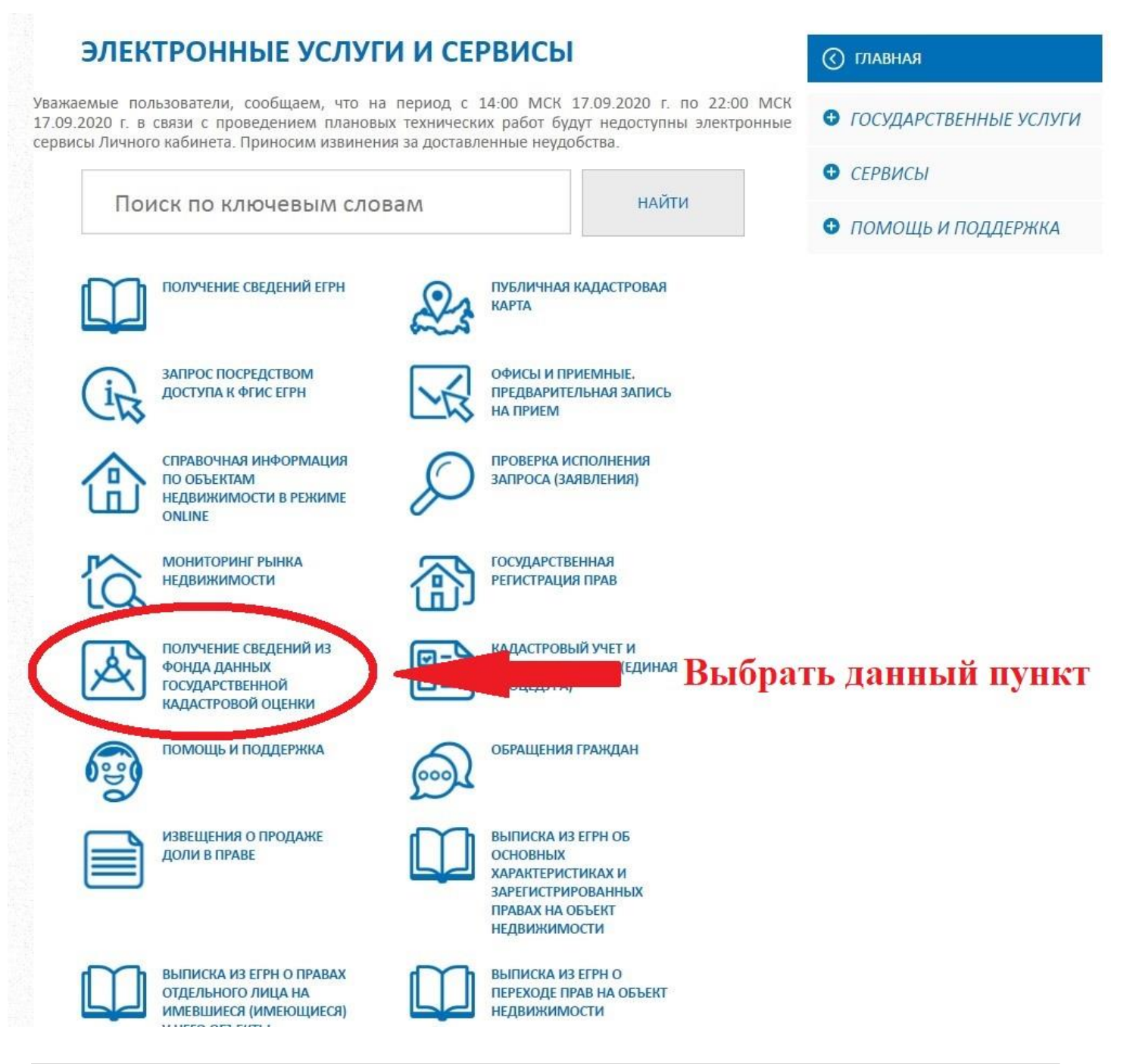

#### ШАГ 4

## В открывшемся окне в пустое поле необходимо ввести кадастровый номер объекта недвижимости и нажать «Найти»

Сервисы > Получение сведений из Фонда данных государственной кадастровой оценки

| онд данных государственной кадаст                                                                                                    | гровой оценки                                                                                                    | 🔇 СЕРВИСЫ                                                                         |
|----------------------------------------------------------------------------------------------------|----------------------------------------------------------------------------------------------------|-----------------------------------------------------------------------------------|
| ПОИСК ПО КАДАСТРОВОМУ НОМЕРУ                                                                                                    | ПРОЦЕДУРЫ ГОСУДАРСТВЕННОЙ<br>КАДАСТРОВОЙ ОЦЕНКИ                                                                              | Справочная<br>информация по<br>объектам<br>недвижимости в<br>режиме online        |
| ОТЧЕТЫ ОБ ОПРЕДЕЛЕНИИ КАДАСТРОВОЙ<br>СТОИМОСТИ / ОТЧЕТЫ ОБ ИТОГАХ<br>ГОСУДАРСТВЕННОЙ КАДАСТРОВОЙ ОЦЕНКИ                                                                                                 | ПРОЕКТЫ ОТЧЕТОВ ОБ ОПРЕДЕЛЕНИИ<br>КАДАСТРОВОЙ СТОИМОСТИ / ПРОЕКТЫ<br>ОТЧЕТОВ ОБ ИТОГАХ ГОСУДАРСТВЕННОЙ<br>КАДАСТРОВОЙ ОЦЕНКИ | Проверка<br>состояния запроса<br>online                                           |
| ОТЧЕТЫ ОБ ОЦЕНКЕ РЫНОЧНОЙ<br>СТОИМОСТИ                                                                                                    | МОНИТОРИНГ РЫНКА НЕДВИЖИМОСТИ                                                                                                | Проверка<br>электронного<br>документа                                             |
| <ак была определена кадастровая о                                                                                                    | стоимость?                                                                                                    | Сервис<br>формирования<br>квитанции                                               |
| Икажите вид поиска:<br>по кадастровому номеру О по неполному кадаст                                                                                                    | Публичная<br>кадастровая карта                                                                                               |                                                                                   |
| онск дене системила с на соответствию введенному кадастровом<br>46:29:102222:XXXX Ввест<br>недви<br>Другие возможности                                                                                  | у номеру объекта недвижимости.<br><b>И КАДАСТРОВЫЙ НОМЕР Объекта</b><br><b>ІЖИМОСТИ</b>                                      | Получение сведений<br>из Фонда данных<br>государственной<br>кадастровой<br>оценки |
| <ul> <li><u>Процедуры государственной кадастровой оценки</u></li> <li><u>Отчеты об определении кадастровой стоимости / С</u></li> <li><u>Проекты отчетов об определении кадастровой стои</u></li> </ul> | <u>этчеты об итогах государственной кадастровой оценки мости / Проекты отчетов об итогах государственной</u>                 | Открытые данные                                                                   |
| кадастровой оценки<br>• <u>Отчеты об оценке рыночной стоимости</u><br>• <u>Мониторинг рынка недвижимости</u>                                                                                            |                                                                                                    | Реестр<br>кадастровых<br>инженеров                                                |
| важаемый пользователь!                                                                                                    |                                                                                                    | Сервис для                                                                        |

взаимодействия с

саморегулируемыми организациями

В целях повышения качества оказания услуг и удобства сервисов Росреестра просим Вас оценить качество предоставленной услуги и оставить свой отзыв о работе сервиса:

\* на главной странице необхолимо перейти по ссылке «Оставьте отзыв» (на правой стороне экрана)

#### ШАГ 5

#### В открывшемся окне выбрать пункт «Посмотреть сведения об объекте недвижимости по текущей процедуре государственной кадастровой оценки»

| РОСРЕЕСТР<br>Федеральная служба<br>государственной регистрации,<br>кадастра и картографии                                                                                                | ЕДИНЫИ СПРАВОЧНЫИ ТЕЛЕФОН:<br>8 (800) 100-34-34<br>Звонок из регионов России бесплатный                                                                                 | телефон доверия: Бу<br>(495) 917-38-25                       | идьте с нами: <b>f B</b>                                   | Найти                                 |
|----------------------------------------------------------------------------------------------------|----------------------------------------------------------------------------------------------------|--------------------------------------------------------------|------------------------------------------------------------|---------------------------------------|
| го<br>Сервисы > Получение сведений из                                                                                                    | ОСУДАРСТВЕННЫЕ УСЛУГИ   СЕРВИСЫ   ПО<br>Фонда данных государственной кадастровой                                                                                        | мощь и поддержка   личный каби                               | HET                                                        |                                       |
| онд данных государство                                                                                                    | енной кадастровой оценки                                                                                                    |                                                              | 🔇 СЕРВИСЫ                                                  |                                       |
| 🛃 Выйти из поиска                                                                                                    |                                                                                                    |                                                              | Справоции                                                  | na                                    |
| 1нформация о кадастрової                                                                                                    | информац<br>объектам<br>недвижим                                                                                                    | ция по<br>1<br>10сти в                                       |                                                            |                                       |
| Сведения о текущей процеду                                                                                                    | ре государственной кадастровой ог                                                                                                    | ценки                                                        | режиме о                                                   | nline                                 |
| ГКО объектов недвижимости (за исключ<br>Основания определения кадастровой<br>стоимости:<br>Текущий статус:                                                                               | чением земельных участков) <u>Курской области в</u><br>Очередная ГКО<br>Орать данный пу<br>Подготовлен прое<br>оценки                                                   | 2020 г.<br>ИНКТ<br>дарственной кадастровой                   | Проверка<br>состояния<br>online                            | я запроса                             |
| Кадастровая стоимость (руб.):                                                                                                    |                                                                                                    |                                                              | Проверка                                                   |                                       |
| посмотреть сведения об объекте недви                                                                                                    | ижимости по текущей процедуре государственно                                                                                                    | ой кадастровой оценки                                        | электрон<br>документ                                       | ного<br>Ia                            |
| 🛃 Выйти из поиска                                                                                                    |                                                                                                    |                                                              | Сервис<br>формиров<br>квитанци                             | ания<br>u                             |
| важаемый пользовател                                                                                                    | ь!                                                                                                    |                                                              | 2.4                                                        |                                       |
| В целях повышения качества оказани<br>услуги и оставить свой отзыв о работ                                                                                                    | Публичная<br>й кадастро                                                                                                    | я<br>вая карт                                                |                                                            |                                       |
| * на главной странице необходимо п<br>* выбрать «Управление оценки объе<br>* выбрать услугу «Предоставление с<br>* выбрать вид услуги «Электронный<br>* оценить услугу по указанным пара | ерейти по ссылке «Оставьте отзыв» (на правой<br>ктов недвижимости»<br>зведений из фонда данных государственной кад<br>»<br>метрам и оставить (при необходимости) дополн | стороне экрана)<br>цастровой оценки»<br>ительный комментарий | Получение<br>из Фонда (<br>государся<br>кадастро<br>оценки | е сведени<br>данных<br>пвенной<br>вой |

Открытые данные

Peecmp

#### ШАГ 6

# В открывшемся окне прокрутить страницу сайта до сведений о результатах определения кадастровой стоимости

| онд данных государствен                                 | ной кадастровой оценки                                                                              | 🔇 СЕРВИСЫ                          |
|---------------------------------------------------------|----------------------------------------------------------------------------------------------------|------------------------------------|
| оиск осуществляется по полному соответствию вве         | денному кадастровому номеру объекта недвижимости.                                                   |                                    |
| 46:29:102222: XXXX                                      | × 🔍                                                                                                 | Справочная<br>йти информация по    |
| 🛃 Вернуться                                             |                                                                                                    | недвижимости в<br>режиме online    |
| Сведения об объекте недвиж<br>исключением земельных уча | имости из процедуры <u>ГКО объектов недвижимости (за</u><br><u>стков) Курской области в 2020 г.</u> | Проверка<br>состояния запроса      |
| Сведения об объекте недвижи                             | иости из перечня                                                                                    | online                             |
| Кадастровый номер:                                      | 46:29:102222: XXXX                                                                                  | Проверка<br>электронного           |
| Назначение:                                             | Нежилое помещение                                                                                   | документа                          |
| Площадь:                                                | 218                                                                                                 |                                    |
| Вид:                                                    | Помещение                                                                                           | Сервис                             |
| Местоположение:                                         | 46, г Курск, ул Бойцов 9 Дивизии                                                                    | формирования                       |
| Дополнительные сведения:                                | Курская обл., г. Курск, ул. Бойцов 9 Дивизии                                                        | квитанции                          |
| Сведения об объекте недвижимости в<br>режиме online:    | Посмотреть                                                                                          | Публичная<br>кадастровая карта     |
| Сведения об объекте недвижи                             | иости, в котором расположено помещение:                                                             | Получение сведений                 |
| Вид:                                                    | Здание                                                                                              | из Фонда данных<br>государственной |
| Кадастровый номер:                                      | 46:29:102222:XXXX                                                                                   | кадастровой                        |
| Назначение здания:                                      | Нежилое здание                                                                                      | оценки                             |
| Количество этажей:                                      | 3                                                                                                   |                                    |
| Количество подземных этажей:                            | 1                                                                                                   | Открытые данные                    |
| Номер этажа, на котором расположено помещение:          | 2                                                                                                   | Peecmp                             |
| Материал наружных стен здания:                          | Из мелких бетонных блоков                                                                           | кадастровых<br>инженеров           |
| Год завершения строительства:                           | 2011                                                                                                |                                    |
|                                                         |                                                                                                    | Сервис для<br>взаимодействия с     |
| Сведения об объекте недвижи                             | иости из проекта отчёта                                                                             | саморегулируемыми<br>организациями |
| Кадастровый номер:                                      | 46:29:102222: XXXX                                                                                  | Deserve                            |
| Вид:                                                    | Помещение                                                                                           | геестры<br>саморегулируемых        |
| Назначение                                              | Нежилое                                                                                             | организаций                        |

| ведения об объекте недвижи                                                                                                    | иости из проекта                                                                                                    | і отчёта                                                                                                    |                                                                           | взаимодеиствия с<br>саморегулируемыми<br>организациями |
|----------------------------------------------------------------------------------------------------|----------------------------------------------------------------------------------------------------|----------------------------------------------------------------------------------------------------|---------------------------------------------------------------------------|--------------------------------------------------------|
| Кадастровый номер:                                                                                                    | 46:29:102222:XXX                                                                                                    | x                                                                                                    |                                                                           | Реестры                                                |
| Вид:                                                                                                    | Помещение                                                                                                    |                                                                                                    |                                                                           | саморегулируемых                                       |
| Назначение:                                                                                                    | Нежилое                                                                                                    |                                                                                                    |                                                                           | организаций                                            |
| Площадь:                                                                                                    | 218                                                                                                    |                                                                                                    |                                                                           |                                                        |
| Местоположение:                                                                                                    | Курская область                                                                                                    |                                                                                                    |                                                                           |                                                        |
| Дополнительные сведения:                                                                                                    | Курская обл., г. Кур                                                                                                    | ск, ул. Бойцов 9 Див                                                                                            | ИЗИИ                                                                      |                                                        |
| Сведения об объекте недвижимости в<br>режиме online:                                                                                                    | Посмотреть                                                                                                    |                                                                                                    |                                                                           |                                                        |
| ведения о результатах опред                                                                                                    | еления кадастро                                                                                                    | вой стоимости                                                                                                   |                                                                           |                                                        |
| ведения о результатах опреди<br>Кадастровая стоимость:<br>Пата определения стоимости: <b>()</b>                                                                                                    | еления кадастроі<br>6 738 545,52 руб.<br>01.01.2020                                                                                                    | вой стоимости                                                                                                   |                                                                           |                                                        |
| ведения о результатах опредо<br>Кадастровая стоимость:<br>Лата определения стоимости: ()<br>Наименование оценочной группы: ()                                                                                                    | еления кадастрон<br>6 738 545,52 руб.<br>01.01.2020<br>Нежилые помещени                                                                                                    | вой стоимости                                                                                                   |                                                                           |                                                        |
| ведения о результатах опредо<br>Кадастровая стоимость:<br>Пата определения стоимости: ()<br>Наименование оценочной группы: ()<br>Способ определения стоимости: ()                                                                                                    | еления кадастро<br>6 738 545,52 руб.<br>01.01.2020<br>Нежилые помещени<br>Статистическое мо,                                                                                | вой стоимости<br>учи нп_1.<br>делирование                                                                       |                                                                           |                                                        |
| ведения о результатах опредо<br>Кадастровая стоимость:<br>Лата определения стоимости: ()<br>Наименование оценочной группы: ()<br>Способ определения стоимости: ()<br>Модель оценки: ()                                                                                                    | еления кадастро<br>6 738 545,52 руб.<br>01.01.2020<br>Нежилые помещени<br>Статистическое мо<br>УПКС=УПКС родите                                                             | вой стоимости<br>ия НП_1.<br>делирование<br>ельского объекта                                                    |                                                                           |                                                        |
| Ведения о результатах опредо<br>Кадастровая стоимость:<br>Пата определения стоимости: ()<br>Наименование оценочной группы: ()<br>Способ определения стоимости: ()<br>Модель оценки: ()<br>Описание ценообразующих факторов                                                                    | еления кадастрої<br>6 738 545,52 руб.<br>01.01.2020<br>Нежилые помещени<br>Статистическое мо;<br>УПКС=УПКС родите<br>в объектов оценки, и                                   | вой стоимости<br>ия НП_1.<br>делирование<br>альского объекта<br>спользованных при п                             | построении модели оценки                                                  |                                                        |
| Ведения о результатах опредо<br>Кадастровая стоимость:<br>Пата определения стоимости: ()<br>Наименование оценочной группы: ()<br>Способ определения стоимости: ()<br>Модель оценки: ()<br>Описание ценообразующих факторон<br>Наименование<br>ценообразующего фактора ()                      | еления кадастро<br>6 738 545,52 руб.<br>01.01.2020<br>Нежилые помещени<br>Статистическое мо<br>УПКС=УПКС родите<br>в объектов оценки, им<br>Значение                        | вой стоимости<br>ия НП_1.<br>делирование<br>ельского объекта<br>спользованных при п<br>Размерность              | построении модели оценки<br>Подставляемое значение 🗿                      |                                                        |
| Ведения о результатах опредо<br>Кадастровая стоимость:<br>Пата определения стоимости: ()<br>Наименование оценочной группы: ()<br>Способ определения стоимости: ()<br>Модель оценки: ()<br>Описание ценообразующих факторон<br>Наименование<br>ценообразующего фактора ()<br>Модель оценки: () | еления кадастро<br>6 738 545,52 руб.<br>01.01.2020<br>Нежилые помещени<br>Статистическое мо,<br>УПКС=УПКС родите<br>3 объектов оценки, и<br>Значение<br><u>та</u> 30 868.28 | вой стоимости<br>ия НП_1.<br>делирование<br>ельского объекта<br>спользованных при п<br>Размерность<br>руб./кв.м | построении модели оценки<br>Подставляемое значение <b>()</b><br>30 868.28 |                                                        |

На данной странице формируется кадастровая стоимость <u>(не утвержденная)</u> объекта недвижимости и дата определения стоимости

#### Пример:

## Кадастровая стоимость указанного на скриншоте объекта недвижимости на 01.01.2020 год составляет 6 738 545,52 руб.

Получается, что на 26.03.2015 год кадастровая стоимость вышеуказанного объекта составляла 3 829 905,41 рублей, а на 01.01.2020 год кадастровая стоимость составляет 6 738 545,52 рублей (кадастровая стоимость возросла в 1,75 раза).